# QuarkCopyDesk 2015 Przewodnik po poleceniach klawiaturowych: Mac OS X

| Opcje menu (Mac OS®)                    | . 2 |
|-----------------------------------------|-----|
| Polecenia w oknach dialogowych (Mac OS) | . 6 |
| Polecenia palety (Mac OS)               | . 7 |
| Polecenia dla elementów (Mac OS)        | 10  |
| Polecenia dla obrazów (Mac OS)          | 17  |

# Opcje menu (Mac OS®)

| Menu QuarkCopyDesk                              |                                   |
|-------------------------------------------------|-----------------------------------|
| Uzyskaj informacje o środowisku                 | Option+O programie QuarkCopyDesk® |
| Preferencje                                     | 器+Option+Shift+Y                  |
| Skończ                                          | #+Q                               |
|                                                 |                                   |
| Menu Plik                                       |                                   |
| Nowy artykuł                                    | ස+N                               |
| Otwórz                                          | ж+О                               |
| Zamknij                                         | ස+W                               |
| Zapisz                                          | ж+S                               |
| Zapisz jako                                     | 策+Shift+S                         |
| Przywróć ostatnią automatycznie zapisaną wersję | Option+Przywróć zapisaną wersję   |
| Importuj                                        | ж+Е                               |
| Zapisz tekst                                    | 晞+Option+E                        |
| Dołącz                                          | 発+Option+A                        |
| Drukuj                                          | ж+Р                               |
| Wyświetl okno dialogowe Zadania profilu wydruku | 第+Option+P                        |
| Wyświetl okno dialogowe Ustawienia artykułu     | 器+Option+Shift+P                  |

| Menu Edycja                                                                                                    |                                                                     |
|----------------------------------------------------------------------------------------------------|---------------------------------------------------------------------|
| Cofnij                                                                                                    | ж+Z                                                                 |
| Wykonaj ponownie                                                                                                    | 策+Shift+Z                                                           |
| Wytnij                                                                                                    | ж+Х                                                                 |
| Kopiuj                                                                                                    | ж+С                                                                 |
| Wklej                                                                                                    | 策+V                                                                 |
| Wklej bez formatowania                                                                                                    | 第+Option+V                                                          |
| Zaznacz wszystko                                                                                                    | ж+А                                                                 |
| Znajdź/Zamień                                                                                                    | ୫+F                                                                 |
| Zamknij Znajdź/Zamień                                                                                                    | 第+Option+F                                                          |
| Panel Akapit (okno dialogowe Preferencje)                                                                                                    | 器+Option+Y                                                          |
| Okno dialogowe Arkusze stylów                                                                                                    | Shift+F11                                                           |
| Okno dialogowe Kolory                                                                                                    | Shift+F12                                                           |
| Okno dialogowe D&J                                                                                                    | 第+Option+J                                                          |
| Wklej<br>Wklej bez formatowania<br>Zaznacz wszystko<br>Znajdź/Zamień<br>Zamknij Znajdź/Zamień<br>Panel Akapit (okno dialogowe Preferencje)<br>Okno dialogowe Arkusze stylów<br>Okno dialogowe Kolory | #+V#+Option+V#+A#+F#+Option+F#+Option+YShift+F11Shift+F12#+Option+J |

| Podmenu Notki                      |                  |
|------------------------------------|------------------|
| Zamknij wszystkie notki            | 発+Option+Shift+W |
| Utwórz notkę z zaznaczonego tekstu | F10              |

### Podmenu Notki

| Usuń notkę                   | 육+Shift+X        |
|------------------------------|------------------|
| Przejdź do następnej notki   | ₩+Option+G       |
| Przejdź do poprzedniej notki | 쁐+Shift+Y        |
| Wstaw notkę                  | 策+Option+N       |
| Otwórz wszystkie notki       | 策+Option+A       |
| Otwórz/zamknij notkę         | 육+Shift+A        |
| Otwórz opcje notek           | 策+Option+Shift+A |

### Menu Styl dla tekstu Style fontu

| Style Iontu                                           |                     |
|-------------------------------------------------------|---------------------|
| Zwykły                                                | 晞+Shift+P           |
| Pogrubienie                                           | 육+Shift+B           |
| Kursywa                                               | 策+Shift+I           |
| Podkreślenie                                          | 策+Shift+U           |
| Podkreślenie wyrazu                                   | 晞+Shift+W           |
| Podwójne przekreślenie                                | 発+Option+Shift+/    |
| Kontur                                                | 策+Shift+O           |
| Cień                                                  | 晞+Shift+Y           |
| Wszystkie kapitaliki                                  | 晞+Shift+K           |
| Kapitaliki                                            | 육+Shift+H           |
| Indeks górny                                          | 晞+Shift+=           |
| Indeks dolny                                          | 策+Shift+- (myślnik) |
| Najwyższy                                             | 晞+Shift+V           |
| Ligatura (niedostępne w wersji Plus i                 | 육+Shift+G           |
| wschodnioazjatyckiej)                                 |                     |
| Zmień kierunek łańcucha (tylko wersja Plus i          | 第+Option+Shift+T    |
| wschodnioazjatycka)                                   |                     |
| Rubi (tylko wersja Plus i wschodnioazjatycka)         | ₩+Option+R          |
| Grupuj znaki (tylko wersja Plus i wschodnioazjatycka) | 晞+Shift+G           |
| Wyrównanie                                            |                     |
| Do lewej                                              | 육+Shift+L           |
| Wyśrodkowane                                          | 육+Shift+C           |
| Do prawej                                             | 육+Shift+R           |
| Wyjustowane                                           | ¥+Shift+J           |
| Wymuszone                                             | 第+Option+Shift+J    |
| Wstaw przypis                                         | Cmd+Opt+Shift+F1    |
| Wstaw przypis końcowy                                 | Cmd+Opt+Shift+F2    |
| Powrót do odwołania                                   | Cmd+Opt+Shift+F4    |
|                                                       |                     |

### Menu Styl dla tekstu

Wyświetl/ukryj niewidoczne

Przełącz preferencję Podgląd fontów

Shift+wyświetlenie podmenu Font

| Menu Styl dla obrazów                               |                             |
|-----------------------------------------------------|-----------------------------|
| Raster                                              | ₩+Shift+H                   |
| Wyśrodkuj obraz                                     | 육+Shift+M                   |
| Skaluj obraz, aby wypełnić ramkę                    | ₩+Option+Shift+M            |
| Skaluj obraz do ramki (proporcjonalnie)             | #+Option+Shift+F            |
|                                                     |                             |
| Menu Komponent                                      |                             |
| Rozwiń lub zwiń komponent                           | ೫++ [klawiatura numeryczna] |
| Wyświetl okno dialogowe Nowy komponent              | 第+Option+C                  |
| Następny komponent (tylko widok rzeczywisty)        | ೫+Option+Page Down          |
| Poprzedni komponent (tylko widok rzeczywisty)       | ೫+Option+Page Up            |
| Wstaw dołączoną tabelę                              | Cmd+Opt+Shift+Z             |
| Edytuj                                              |                             |
| Kształt                                             | Option+F4                   |
| Ścieżka wycinania                                   | Option+Shift+F4             |
| Typ punktu/segmentu                                 |                             |
| Punkt narożny                                       | Option+F1                   |
| Punkt gładki                                        | Option+F2                   |
| Punkt symetryczny                                   | Option+F3                   |
| Segment prosty                                      | Option+Shift+F1             |
| Segment zakrzywiony                                 | Option+Shift+F2             |
|                                                     |                             |
| Menu Widok                                          |                             |
| Dopasuj dowolny widok do okna w widoku rzeczywistym | <b>第+0</b>                  |
| Dowolny widok do rozmiaru rzeczywistego w widoku    | 第+1                         |
| rzeczywistym                                        |                             |
| Powiększ do 200% w widoku rzeczywistym              | <b>郑+6</b>                  |
| Przełącz do widoku szpalty                          | <del>೫</del> +7             |
| Przełącz do widoku pełnego ekranu                   | <b>#+8</b>                  |
| Przełącz do widoku <b>Przycięty</b>                 | #+Option+Shift+F7           |
| Przejdź do określonej strony                        | <b>ℋ+</b> J                 |
| Dopasuj największą rozkładówkę do okna              | Option+Dopasuj do okna lub  |
| Wyświetl/ukryj prowadnice                           | F7                          |
| Wyświetl/ukryj siatki strony                        | Option+F7                   |
| Wyświetl/ukryj siatki pola tekstowego               | ₩+Option+F7                 |

₩+I

| Menu Narzędzia                                               |                                                  |
|--------------------------------------------------------------|--------------------------------------------------|
| Sprawdź pisownię > Wyraz/Zaznaczenie                         | ж+L                                              |
| Sprawdź pisownię > Komponent                                 | 第+Option+L                                       |
| Sprawdź pisownię > Artykuł                                   | 器+Option+Shift+L                                 |
| Dodaj (podczas sesji sprawdzania pisowni)                    | 策+A                                              |
| Dodaj wszystkie podejrzane wyrazy do słownika                | Option+Shift+kliknięcie przycisku Dodaj wszystko |
| dodatkowego (podczas sesji sprawdzania pisowni)              |                                                  |
| Przycisk <b>Wyszukaj</b> (podczas sesji sprawdzania pisowni) | ∺+L                                              |
| Przycisk <b>Pomiń</b> (podczas sesji sprawdzania pisowni)    | ₩+S                                              |
| Przycisk Zamień wszystko (podczas sesji sprawdzania          | ₩+R                                              |
| pisowni)                                                     |                                                  |
| Przycisk <b>Zamień</b> (podczas sesji sprawdzania pisowni)   | 策+Shift+R                                        |
| Przycisk <b>Gotowe</b> (podczas sesji sprawdzania pisowni)   | ж+D                                              |
| Zalecane dzielenie wyrazów                                   | ₩+Option+Shift+H                                 |
| Okno dialogowe Użycie                                        |                                                  |
| Panel Fonty                                                  | 策+F6 lub F13                                     |
| Panel Obrazy                                                 | ₩+Option+F6 lub Option+F13                       |

| Menu Okno                            |            |
|--------------------------------------|------------|
| Wyświetl/ukryj paletę Miary          | F9         |
| Wyświetl/ukryj paletę Arkusze stylów | F11        |
| Wyświetl/ukryj paletę Kolory         | F12        |
| Wyświetl/ukryj paletę Listy          | Option+F11 |
| Wszystkie zadokowane palety          | Control+`  |
| Dolne palety                         | Control+1  |
| Lewe palety                          | Control+2  |
| Górne palety                         | Control+3  |
| Prawe palety                         | Control+4  |

# Polecenia w oknach dialogowych (Mac OS)

| Karty w oknach dialogowych                           |                    |
|------------------------------------------------------|--------------------|
| Wyświetl następną kartę                              | 策+Option+Tab       |
| Wyświetl poprzednią kartę                            | 策+Option+Shift+Tab |
|                                                      |                    |
| Pola                                                 |                    |
| Wybierz następne pole                                | Tab                |
| Wybierz poprzednie pole                              | Shift+Tab          |
| Wybierz pole z symbolem wstawiania tekstu            | Kliknij dwukrotnie |
| Wytnij                                               | 策+X                |
| Kopiuj                                               | ж+С                |
| Wklej                                                | 策+V                |
| Przywróć oryginalne wartości pól                     | 육+Z                |
| Wykonaj operację matematyczną przy użyciu operatorów | + (dodawanie)      |
|                                                      | – (odejmowanie)    |
|                                                      | * (mnożenie)       |
|                                                      | / (dzielenie)      |

| Przyciski                                              |                      |
|--------------------------------------------------------|----------------------|
| OK (lub przycisk z wyróżnieniem)                       | Return lub Enter     |
| Anuluj                                                 | 策+. (kropka) lub Esc |
| Tak                                                    | <b>光+</b> Y          |
| Nie                                                    | ස+N                  |
| Zastosuj                                               | ж+А                  |
| Ciągłe stosowanie                                      | 策+Option+A           |
| Przycisk Ustaw w sekcji Tabulatory (w oknie dialogowym | ж+S                  |
| Atrybuty akapitu)                                      |                      |

| Listy (w oknach dialogowych)             |                  |
|------------------------------------------|------------------|
| Zaznacz sąsiadujące pozycje na liście    | Shift+kliknięcie |
| Zaznacz niesąsiadujące pozycje na liście | 策+kliknięcie     |

# Polecenia palety (Mac OS)

| Paleta Miary                                         |                                    |
|------------------------------------------------------|------------------------------------|
| Wyświetl/ukryj paletę                                | F9                                 |
| Wybierz pole Font na karcie Strona główna lub karcie | 発+Option+Shift+M                   |
| Znak                                                 |                                    |
| Wybierz kartę <b>Znak</b>                            | 策+Shift+D                          |
| Wybierz pole Rozmiar fontu na karcie Znak            | 発+Shift+\                          |
| Wybierz pole Interlinia na karcie Akapit             | 策+Shift+E                          |
| Wybierz początkowe pole na karcie Akapit             | ¥+Shift+F                          |
| Wybierz pole Położenie na karcie Tabulatory          | 策+Shift+T                          |
| Przełącz preferencję Podgląd fontów                  | Shift+wyświetl menu rozwijane Font |
| Wybierz pole Font                                    | 発+Option+Shift+M                   |
| Wybierz następne pole                                | Tab                                |
| Wybierz poprzednie pole                              | Shift+Tab                          |
| Przełączaj do przodu między kartami                  | 跆+Option+; (średnik)               |
| Przełączaj do tyłu między kartami                    | 晞+Option+, (przecinek)             |
| Wyjdź/Zastosuj                                       | Return lub Enter                   |
| Wyjdź/Anuluj                                         | 策+. (kropka)                       |

| F11                                            |
|------------------------------------------------|
| Control+kliknięcie arkusza stylów              |
| 策+kliknięcie arkusza stylów                    |
| Option+kliknięcie arkusza stylów               |
| Option+Shift+kliknięcie arkusza stylów akapitu |
|                                                |

| Paleta Kolory                           |                                 |
|-----------------------------------------|---------------------------------|
| Wyświetl/ukryj paletę                   | F12                             |
| Otwórz okno dialogowe Kolory            | 策+kliknięcie nazwy koloru       |
| Wyświetl menu kontekstowe Edytuj kolory | Control+kliknięcie nazwy koloru |

| Paleta Listy          |            |
|-----------------------|------------|
| Wyświetl/ukryj paletę | Option+F11 |
|                       |            |
| Paleta Znajdź/Zamień  |            |
| Wyświetl paletę       | ዤ+F        |
| Zamknij paletę        | ₩+Option+F |

Zmień przycisk Znajdź następny w przycisk Znajdź

Option+Znajdź następny

### Paleta Znajdź/Zamień

| pierwszy                    |           |
|-----------------------------|-----------|
| Wszystkie zadokowane palety | Control+` |
| Dolne palety                | Control+1 |
| Lewe palety                 | Control+2 |
| Górne palety                | Control+3 |
| Prawe palety                | Control+4 |

| Rozmieszczanie okien sąsiadująco i w<br>stosie           |                                                        |
|----------------------------------------------------------|--------------------------------------------------------|
| Menu Okno                                                |                                                        |
| Rozmieść sąsiadująco w widoku Rozmiar rzeczywisty        | Control+ <b>Sąsiadująco</b>                            |
| Rozmieść sąsiadująco w widoku Dopasuj do okna            | ∺+Sąsiadująco                                          |
| Rozmieść sąsiadująco w widoku Miniatury                  | Option+ <b>Sąsiadująco</b>                             |
| Skrót do menu Okno                                       | Shift-kliknięcie paska tytułu                          |
| Sąsiadująco lub Stos w rzeczywistym rozmiarze poprzez    | Control+Shift+kliknięcie paska tytułu+Sąsiadująco/Stos |
| pasek tytułu                                             |                                                        |
| Sąsiadująco lub Stos z dopasowaniem do okna poprzez      | ₩+Shift+kliknięcie paska tytułu+Sąsiadująco/Stos       |
| pasek tytułu                                             |                                                        |
| Sąsiadująco lub Stos jako miniatury poprzez pasek tytułu | Option+Shift+kliknięcie paska tytułu+Sąsiadująco/Stos  |

### Wyświetlanie stron

Okno dialogowe Przejdź do strony

₩+J

| Zmiana widoków                                    |                                           |
|---------------------------------------------------|-------------------------------------------|
| Dostęp do pola wielkości procentowej widoku       | Control+V                                 |
| Dowolny widok do widoku Rozmiar rzeczywisty       | <b>光</b> +1                               |
| Dowolny widok do widoku Dopasuj do okna           | 晞+0 (zero)                                |
| Dowolny widok do 200%                             | #+Option+kliknięcie                       |
| Przełączanie między powiększeniem 100% i 200%     | 육+Option+kliknięcie                       |
| Dopasuj największą rozkładówkę do okna            | Option+Dopasuj do okna lub                |
| Powiększ                                          | Control+Shift+kliknięcie/przeciągnięcie   |
| Pomniejsz                                         | Control+Option+kliknięcie/przeciągnięcie  |
| Przełącz do widoku pełnego ekranu                 | <b>#+8</b>                                |
| Przełącz do widoku szpalty                        | <b>光</b> +7                               |
| Przełącz między powiększeniem 100 i 200% w widoku | 육+Option+kliknięcie                       |
| rzeczywistym                                      |                                           |
| Powiększ w widoku rzeczywistym                    | Control+Shift+kliknięcie i przeciągnięcie |
| Pomniejsz w widoku rzeczywistym                   | Control+Option+kliknięcie                 |

| Zmiana widoków                                         |                                       |
|--------------------------------------------------------|---------------------------------------|
| Powiększ do 200% w widoku rzeczywistym                 | ж+6                                   |
|                                                        |                                       |
| Odświeżanie ekranu                                     |                                       |
| Wymuś odświeżanie                                      | 策+Option+. (kropka)                   |
| Zamykania dokumontów                                   |                                       |
|                                                        | H L Ontion LW                         |
|                                                        |                                       |
| Zamknij dokument                                       | #+VV                                  |
| Przewijanie                                            |                                       |
| W widoku rzeczywistym                                  | Option+przeciąganie                   |
| Włącz Przewijanie z podglądem (Ustawienia wejścia wyłą | Option+przeciąganie paska przewijania |
| czone)                                                 |                                       |
| Wyłącz Przewijanie z podglądem (Ustawienia wejścia włą | Option+przeciąganie paska przewijania |
| czone)                                                 |                                       |
| Do początku tekstu                                     | Control+A                             |
| Do końca tekstu                                        | Control+D                             |
| O jeden ekran w górę                                   | Page up                               |
| O jeden ekran w dół                                    | Page down                             |
| Do pierwszej strony                                    | Shift+Home                            |
| Do ostatniej strony                                    | Shift+End                             |
| Do poprzedniej strony                                  | Shift+Page Up                         |
| Do następnej strony                                    | Shift+Page Down                       |
| Klawiatura rozszerzona                                 |                                       |
| Przejdź na początek (klawiatura rozszerzona)           | Home                                  |
| Przejdź na koniec (klawiatura rozszerzona)             | End                                   |
| O jeden ekran w górę                                   | Page up                               |
| O jeden ekran w dół                                    | Page down                             |
| Do pierwszej strony                                    | Shift+Home                            |
| Do ostatniej strony                                    | Shift+End                             |
| Do poprzedniej strony                                  | Shift+Page Up                         |
| Do następnej strony                                    | Shift+Page Down                       |
| Przejdź do następnej rozkładówki (klawiatura           | Option+Page Down                      |
| rozszerzona)                                           |                                       |
| Przejdź do poprzedniej rozkładówki (klawiatura         | Option+Page Up                        |
| rozszerzona)                                           |                                       |

## Polecenia dla elementów (Mac OS)

| Zaznaczanie/anulowanie zaznaczenia<br>elementów          |                                                         |
|----------------------------------------------------------|---------------------------------------------------------|
| Zaznacz element z tyłu lub pod spodem                    | #+Option+Shift+kliknięcie w miejscu nakładania elementó |
|                                                          | W                                                       |
|                                                          |                                                         |
| Modyfikowanie ścieżki wycinania lub                      |                                                         |
| otaczania                                                |                                                         |
| Dodaj punkt Béziera                                      | Option+kliknięcie segmentu                              |
| Ogranicz wybrany uchwyt krzywej do przesunięcia o 45°    | Shift+przeciągnięcie uchwytu krzywej                    |
| Ogranicz wybrany punkt do przesunięcia o 45°             | Shift+przeciągnięcie punktu                             |
| Konwertuj do punktu narożnego                            | Option+F1                                               |
| Konwertuj do segmentu zakrzywionego                      | Option+Shift+F2                                         |
| Konwertuj do punktu gładkiego                            | Option+F2                                               |
| Konwertuj do segmentu prostego                           | Option+Shift+F1                                         |
| Konwertuj do punktu symetrycznego                        | Option+F3                                               |
| Punkt narożny do gładkiego (zależnie od ustawień         | Control+przeciągnięcie uchwytu krzywej                  |
| klawisza Control w aplikacji)                            |                                                         |
| Usuń punkt Béziera                                       | Option+kliknięcie punktu                                |
| Edytuj ścieżkę wycinania                                 | Option+Shift+F4                                         |
| Edytuj ścieżkę otaczania (zależnie od ustawień klawisza  | Option+F4                                               |
| Control w aplikacji)                                     |                                                         |
| Ukryj uchwyty krzywej                                    | Control+kliknięcie punktu                               |
| Pokaż uchwyty krzywej                                    | Control+przeciągnięcie punktu lub Control+Shift+przecią |
|                                                          | gnięcie punktu                                          |
| Wybierz wszystkie punkty kotwicy w kształcie Béziera     | 策+Shift+A                                               |
| Wybierz wiele punktów                                    | Shift+kliknięcie                                        |
| Punkt gładki do narożnego (zależnie od ustawień klawisza | Control+przeciągnięcie uchwytu krzywej                  |
| Control w aplikacji)                                     |                                                         |
|                                                          |                                                         |
| Vantrala sucia                                           |                                                         |

| Zwiększ wcięcie                                   | <del></del> ፝<br>፝<br>ස+/               |
|---------------------------------------------------|-----------------------------------------|
| Zmniejsz wcięcie                                  | 第+Option+/                              |
| Karta Cień palety <b>Miary</b>                    | 発+Option+Shift+D                        |
| Znak numeru strony poprzedniej ramki              | <b>第+2</b>                              |
| Znak automatycznego numeru strony                 | <b>#+3</b>                              |
| Znak numeru strony następnej ramki                | <b>光+</b> 4                             |
| Przepływ tekstu zgodnie z bieżącą wersją programu | Option+Otwórz w oknie dialogowym Otwórz |

#### Kontrola wcięć

QuarkXPress

| Zmiana fontu                                     |                              |
|--------------------------------------------------|------------------------------|
| Pole Font na palecie Miary                       | 発+Option+Shift+M             |
| Poprzedni font                                   | Option+Shift+F9              |
| Następny font                                    | Option+F9                    |
|                                                  |                              |
| Wprowadzenie jednego znaku                       |                              |
| Symbol                                           | Control+Option+Q             |
| Znak z fontu Zapf Dingbats                       | 第+Option+Z                   |
|                                                  |                              |
| Modyfikowanie rozmiaru czcionki                  |                              |
| Zwiększenie                                      |                              |
| Ustalony zakres                                  | 策+Shift+. (kropka)           |
| 1 punkt                                          | ₩+Option+Shift+. (kropka)    |
| Zmniejszenie                                     |                              |
| Ustalony zakres                                  | ୫+Shift+, (przecinek)        |
| 1 punkt                                          | ₩+Option+Shift+, (przecinek) |
|                                                  |                              |
| Modyfikowanie poziomego/ pionowego<br>skalowania |                              |
| Zwiększenie                                      |                              |
| 5%                                               | ¥+]                          |
| 1%                                               | 策+Option+]                   |
| Zmniejszenie                                     |                              |
| 5%                                               | ¥+[                          |
| 1%                                               | 策+Option+[                   |
|                                                  |                              |
| Modyfikowanie kerningu/światła                   |                              |
| Zwiększenie                                      |                              |
| 1/20 spacji Em                                   | 器+Shift+]                    |
| 1/200 spacji Em                                  | 発+Option+Shift+]             |
| Zmniejszenie                                     |                              |
| 1/20 spacji Em                                   | 第+Shift+[                    |
| 1/200 spacji Em                                  | 発+Option+Shift+[             |
|                                                  |                              |
| Swiatło między spacjami wyrazów                  |                              |
| <b>-</b> · · · ·                                 |                              |

#### Zwiększenie

0,05 spacji Em

| Światło między spacjami wyrazów |                          |
|---------------------------------|--------------------------|
| 0,005 spacji Em                 | 発+Control+Option+Shift+] |
| Zmniejszenie                    |                          |
| 0,05 spacji Em                  | 器+Control+Shift+[        |
| 0,005 spacji Em                 | 発+Control+Option+Shift+[ |
|                                 |                          |

| Modyfikowanie przesunięcia linii bazowej |                            |
|------------------------------------------|----------------------------|
| W górę o 1 punkt                         | 発+Option+Shift+=           |
| W dół o 1 punkt                          | 晞+Option+Shift+- (myślnik) |

| Modyfikowanie interlinii     |                             |
|------------------------------|-----------------------------|
| Zwiększenie                  |                             |
| 1 punkt                      | 육+Shift+' (apostrof)        |
| 1/10 punktu                  | ₩+Option+Shift+' (apostrof) |
| Zmniejszenie                 |                             |
| 1 punkt                      | ୫+Shift+; (średnik)         |
| 1/10 punktu                  | ₩+Option+Shift+; (średnik)  |
| Kopiuj formatowanie tekstu   | Command+Alt+Shift+C         |
| Zastosuj formatowanie tekstu | Command+Alt+Shift+A         |

| Kopiowanie atrybutów akapitu                   |                                                         |
|------------------------------------------------|---------------------------------------------------------|
| Zastosowanie formatowania akapitu do akapitu z | Option+Shift+kliknięcie akapitu z żądanym formatowaniem |
| symbolem wstawiania lub zaznaczonym tekstem    |                                                         |
|                                                |                                                         |

| Przeciąganie tekstu                                     |                              |
|---------------------------------------------------------|------------------------------|
| Przeciąganie tekstu (Ustawienia wejścia wyłączone)      | 策+Control+przeciąganie       |
| Przeciąganie+kopiowanie tekstu (Ustawienie Interaktywny | Shift+przeciągnięcie         |
| włączone)                                               |                              |
| Przeciąganie+kopiowanie tekstu (Ustawienia wejścia wyłą | 策+Control+Shift+przeciąganie |
| czone)                                                  |                              |

| Klikanie przycisków w oknie sprawdzania<br>pisowni |                                          |
|----------------------------------------------------|------------------------------------------|
| Wyszukaj                                           | ж+L                                      |
| Pomiń                                              | ₩+S                                      |
| Dodaj                                              | ж+А                                      |
| Dodaj wszystkie podejrzane wyrazy do słownika      | Option+Shift+kliknięcie przycisku Gotowe |
| dodatkowego                                        |                                          |

| Wyszukiwanie tekstu                                  |                  |
|------------------------------------------------------|------------------|
| Symbol wieloznaczny (tylko opcja Znajdź) (\?)        | ¥+/              |
| Tabulator                                            | \t               |
| Nowy akapit (\p)                                     | 육+Return         |
| Nowy wiersz (\n)                                     | 육+Shift+Return   |
| Nowa kolumna (\c)                                    | 육+Enter          |
| Znak numeru strony poprzedniej ramki (\2)            | <b>第+2</b>       |
| Znak automatycznego numeru strony (\3)               | ¥+3              |
| Znak numeru strony następnej ramki (\4)              | <b>光+4</b>       |
| Spacja interpunkcyjna                                | 육+. (kropka)     |
| Zmienna spacja (\f)                                  | 爰+Shift+F        |
| Ukośnik wsteczny (\\)                                | ¥+/              |
| Wcięcie w tym miejscu                                | \i               |
| Miękki znak nowego wiersza                           | \d               |
| Miękki łącznik                                       | \h               |
| Długa spacja                                         | \m               |
| Krótka spacja                                        | \e               |
| 1/3 spacji Em                                        | \5               |
| 1/4 spacji Em                                        | \\$              |
| 1/6 spacji Em                                        | /^               |
| Spacja cyfrowa                                       | 8/               |
| Spacja włoskowa                                      | V{               |
| Chuda spacja                                         | V[               |
| Spacja o zerowej szerokości                          | ١z               |
| Łączenie słów                                        | \j               |
| Glif bez wartości Unicode                            | ۱~               |
| Prosty pojedynczy cudzysłów po włączeniu cudzysłowów | •                |
| drukarskich                                          |                  |
| Prosty podwójny cudzysłów po włączeniu cudzysłowów   | "                |
| drukarskich                                          |                  |
| Cudzysłów drukarski                                  | Wklej w polu     |
|                                                      |                  |
| Znaki specjalne                                      |                  |
| Wcięcie w tym miejscu                                | ¥+\              |
| Znacznik stylu warunkowego                           | ₩+Option+Shift+\ |
| Miękki znak nowego wiersza                           | #+Return         |
| Nowy akapit                                          | Return           |
| Nowy wiersz (miękki powrót karetki)                  | Shift+Return     |
| Nowa kolumna                                         | Enter            |

| Znaki specjalne                      |                                          |
|--------------------------------------|------------------------------------------|
| Nowa ramka                           | Shift+Enter                              |
| Tabulator prawego wcięcia            | Option+Tab                               |
| Symbol ®                             | Option+R                                 |
| Symbol copyright (©)                 | Option+T                                 |
| Symbol ™                             | Option+2                                 |
| Punktor (•)                          | Option+8                                 |
| Znak logo Apple                      |                                          |
| Symbol funta                         | Option+3                                 |
| Symbol euro                          | Option+Shift+2                           |
| Symbol jena                          |                                          |
| Symbol dzielenia                     | Option+/ (ukośnik)                       |
|                                      |                                          |
| Modyfikatory tekstu                  |                                          |
| Rozpocznij zdanie od małej litery    | Option+F8                                |
| Rozpocznij zdanie od wielkiej litery | F8                                       |
|                                      |                                          |
| Łą <b>czniki i kreski</b>            |                                          |
| Standardowy łącznik rozdzielający    | - (myślnik)                              |
| Standardowy łącznik nierozdzielający | <b>ૠ+=</b>                               |
| Miękki łącznik                       | ୫+- (myślnik)                            |
| Bez dzielenia wyrazów                | #+- (myślnik) bezpośrednio przed wyrazem |
| Nierozdzielająca pauza En            | Option+- (myślnik)                       |
| Rozdzielająca pauza Em               | Option+Shift+- (myślnik)                 |
| Nierozdzielająca pauzą Em            |                                          |

| Spacje                                 |                       |
|----------------------------------------|-----------------------|
| Standardowa spacja rozdzielająca       | Spacja                |
| Standardowa spacja nierozdzielająca    | <b>#+5</b>            |
| Rozdzielająca spacja En                | Option+spacja         |
| Nierozdzielająca spacja En             | 第+Option+5            |
| Zmienna spacja rozdzielająca           | Option+Shift+spacja   |
| Zmienna spacja nierozdzielająca        | 晞+Option+Shift+spacja |
| Rozdzielająca spacja interpunkcyjna    | Shift+spacja          |
| Nierozdzielająca spacja interpunkcyjna | 策+Shift+spacja        |

| Przenoszenie symbolu wstawiania tekstu |               |
|----------------------------------------|---------------|
| Poprzedni znak                         | ÷             |
| Następny znak                          | $\rightarrow$ |

| Przenoszenie symbolu wstawiania tekstu |              |
|----------------------------------------|--------------|
| Poprzedni wiersz                       | ↑ (          |
| Następny wiersz                        | $\downarrow$ |
| Poprzedni wyraz                        | ж+←          |
| Następny wyraz                         | ж+→          |
| Poprzedni akapit                       | Ж+↑          |
| Następny akapit                        | ж+↑          |
| Początek wiersza                       | ж+Option+←   |
| Koniec wiersza                         | ж+Option+→   |
| Początek łańcucha tekstowego           | ₩+Option+↑   |
| Koniec łańcucha tekstowego             | ж+Option+↓   |

| Zaznaczanie znaków           |                  |
|------------------------------|------------------|
| Poprzedni znak               | Shift+←          |
| Następny znak                | Shift+→          |
| Poprzedni wiersz             | Shift+↑          |
| Następny wiersz              | Shift+↓          |
| Poprzedni wyraz              | ୫+Shift+←        |
| Następny wyraz               | ୫+Shift+→        |
| Poprzedni akapit             | ୫+Shift+↑        |
| Następny akapit              | ื่#+Shift+↓      |
| Początek wiersza             | ₩+Option+Shift+← |
| Koniec wiersza               | ₩+Option+Shift+→ |
| Początek łańcucha tekstowego | ₩+Option+Shift+↑ |
| Koniec łańcucha tekstowego   | ₩+Option+Shift+↓ |

| Klikanie myszą w celu zaznaczenia tekstu      |                                                       |
|-----------------------------------------------|-------------------------------------------------------|
| Umieść symbol wstawiania tekstu               | Jedno kliknięcie                                      |
| Zaznacz wyraz                                 | Dwukrotne kliknięcie wyrazu                           |
| Zaznacz wyraz wraz z kropką, przecinkiem itp. | Dwa kliknięcia między wyrazem i znakiem przestankowym |
| Zaznacz wiersz                                | Trzy kliknięcia                                       |
| Zaznacz akapit                                | Cztery kliknięcia                                     |
| Zaznacz łańcuch tekstowy                      | Pieć kliknieć                                         |

| Usuwanie znaków                        |                          |
|----------------------------------------|--------------------------|
| Poprzedni znak                         | Delete                   |
| Następny znak                          | Shift+Delete             |
| Następny znak (klawiatura rozszerzona) | [Klawisz Forward delete] |
| Poprzedni wyraz                        | 策+Delete                 |

| Usuwanie znaków  |                |
|------------------|----------------|
| Następny wyraz   | 策+Shift+Delete |
| Zaznaczone znaki | Delete         |

### Polecenia dla obrazów (Mac OS)

| Importowanie obrazów                                     |                                        |
|----------------------------------------------------------|----------------------------------------|
| Importuj plik EPS bez dodawania kolorów dodatkowych      | ₩+Otwórz w oknie dialogowym Importuj   |
| Ponownie zaimportuj wszystkie obrazy w artykule          | ₩+Otwórz w oknie dialogowym Otwórz     |
|                                                          |                                        |
| Skalowanie obrazów                                       |                                        |
| Zwiększ skalę o 5%                                       | 策+Option+Shift+. (kropka)              |
| Zmniejsz skalę o 5%                                      | 器+Option+Shift+, (przecinek)           |
| Skaluj obraz, aby wypełnić ramkę                         | 器+Option+Shift+M                       |
|                                                          |                                        |
| Wyrównywanie i dopasowywanie obrazó<br>w                 |                                        |
| Wyśrodkuj                                                | ₩+Shift+M                              |
| Dopasuj do ramki z zachowaniem proporcji                 | 器+Option+Shift+F                       |
|                                                          |                                        |
| Obracanie obrazów                                        |                                        |
| Obróć o 1° w prawo                                       | 策+Option+Shift+'                       |
| Obróć o 15° w prawo                                      | ¥+'                                    |
| Obróć o 90° w prawo                                      | ₩+Shift+'                              |
| Obróć o 1° w lewo                                        | 器+Option+Shift+;                       |
| Obróć o 15° w lewo                                       | <b>光+</b> ;                            |
| Obróć o 90° w lewo                                       | 策+Shift+;                              |
|                                                          |                                        |
| Przesuwanie obrazów                                      |                                        |
| W lewo o 1 punkt                                         | <b>F</b>                               |
| W lewo o 1/10 punktu                                     | Option+←                               |
| W prawo o 1 punkt                                        | →                                      |
| W prawo o 1/10 punktu                                    | Option+→                               |
| W górę o 1 punkt                                         | <u>↑</u>                               |
| W górę o 1/10 punktu                                     | Option+↑                               |
| W dół o 1 punkt                                          | $\downarrow$                           |
| W dół o 1/10 punktu                                      | Option+↓                               |
|                                                          |                                        |
| Modyfikowanie obrazów                                    |                                        |
| Okno dialogowe Specyfikacja rastrowania obrazu           | 器+Shift+H                              |
| Zmień przycisk Aktualizuj w przycisk Aktualizuj wszystko | Option+kliknięcie przycisku Aktualizuj |
| w panelu Obrazy w oknie dialogowym Użycie                |                                        |

Zastosuj styl obrazu Negatyw/Odwróć

ж+Shift+- (myślnik)

| Modyfikowanie obrazów                                   |                                        |
|---------------------------------------------------------|----------------------------------------|
| Zmień przycisk Aktualizuj w przycisk Aktualizuj(Narzę   | Option+kliknięcie przycisku Aktualizuj |
| dzia > Użycie > Obrazy)                                 |                                        |
| Wyświetl panel Wycinanie (okno dialogowe Obraz)         | 第+Option+T                             |
| Wyświetl okno dialogowe Obraz przy użyciu myszy         | #+dwukrotne kliknięcie elementu        |
| Wyświetl okno dialogowe Obraz                           | ж+М                                    |
| Wyświetl okno dialogowe Specyfikacja rastrowania obrazu | ₩+Shift+H                              |
| Wyświetl panel Otaczanie (okno dialogowe Obraz)         | ж+Т                                    |

©2022 Quark Software Inc. i jej licencjodawcy. Wszelkie prawa zastrzeżone.

Chronione następującymi patentami w Stanach Zjednoczonych: 5 541 991, 5 907 704, 6 005 560, 6 052 514, 6 081 262, 6 633 666 B2, 6 947 959 B1, 6 940 518 B2, 7 116 843, 7 463 793 i innymi oczekującymi patentami.

Quark, logo Quark, QuarkXPress i QuarkCopyDesk to znaki towarowe lub zarejestrowane znaki towarowe firmy Quark Software, Inc. i powiązanych firm w Stanach Zjednoczonych i/lub innych krajach. Wszystkie inne znaki stanowią własność odpowiednich właścicieli.